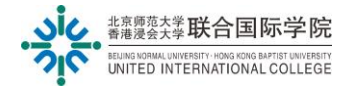

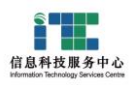

## 邮件搬家至【校友邮箱】指南 How to move mail to 【Alumni Mailbox】

Ver: ITSC2024112601

- 1. 登录在校时原来的学生邮箱 Log in to the original student mailbox
  - a) 进入设置 Click [Set]

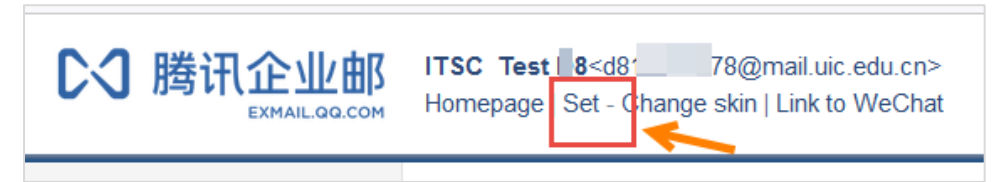

b) 点击"客户端"设置 Click [Client Settings]

| Mailbox Settings            |                 |                |            |                  |
|-----------------------------|-----------------|----------------|------------|------------------|
| General Account Change skin | Sending and r   | eceiving rules | Anti-spam  | Folders and Tags |
| WeChatLink Reminder Service | Client Settings | WeCom Let      | tter Paper |                  |
| L                           |                 | ~              |            |                  |

确认 IMAP/POP 客户端收取邮件服务已开启 Ensure IMAP/POP client service is Enabled

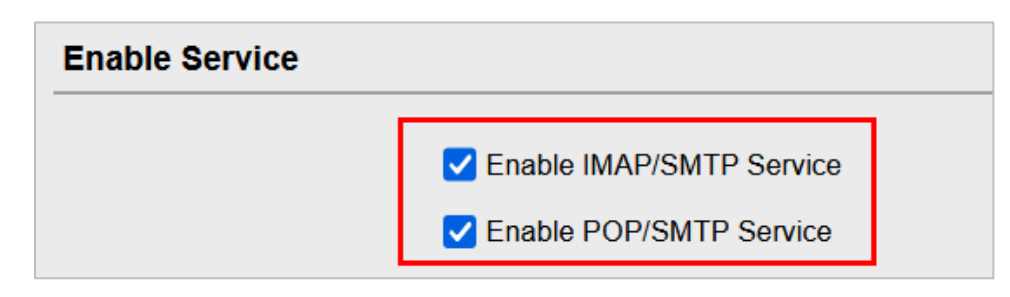

收取选项,确认选择收取<mark>全部邮件</mark>,并在页面点击保存 Receiving option, select collect all emails, and click save on the page

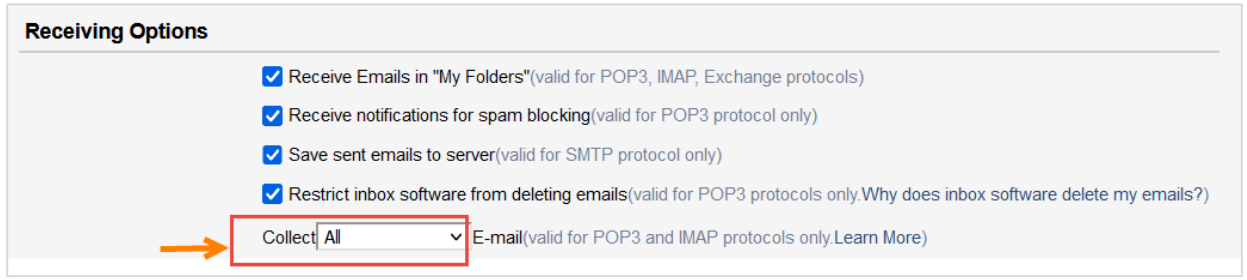

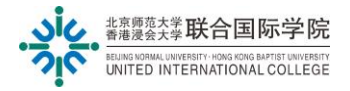

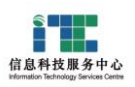

c) 注意: 如果邮箱绑定<mark>了微信验证登录的</mark>,请取消绑定,否则无法迁移邮件到校友邮箱 Note: If the mailbox is bound to wechat verification login, please cancel the binding, otherwise the email cannot be moved to the alumni mailbox

| Mr. St | ≝@uic.edu.cn> ▼<br>ange skin   Link to WeChat | Central Seit-Servi | ce Search   Help Cent<br>arch |
|--------|-----------------------------------------------|--------------------|-------------------------------|
| Mailbo | settings                                      |                    |                               |
| Genera | l Account de Service C                        | Other Mailboxes    | WeChatLink                    |

Secure Login: Disable security login

## 2. 请使用另外一个网页浏览器登录校友邮箱

Log in to the alumni mailbox with another web browser

举例:登陆原学生邮箱使用浏览器: Chrome,登陆校友邮箱使用 Firefox 或其他浏览器 For example, use Chrome to log in to the original student email, and Firefox or other browsers to log in to the alumni email.

a) 点击<mark>【设置】,</mark>然后点击<mark>【其他邮箱</mark>】

Click [Set], and then click [Other Mailboxes]

| CJ 腾讯企业邮<br>EXMAIL.GOLCOM                  | ITSC Test D8 <d8123 sdu.cn=""> Self-Se<br/>Homepage   Set - Change skin   Link to WeChat</d8123>                                                                                                    | Service Search   Contact Customer Service   Help Cent |  |
|--------------------------------------------|----------------------------------------------------------------------------------------------------|-------------------------------------------------------|--|
| 📝 Compose                                  | Mailbox Settings                                                                                                    | 2                                                     |  |
| <ul><li>Receive</li><li>Contacts</li></ul> | General         Account         Change skin         Sending and receiving rules         Anti-spam           WeChatLink         Reminder Service         Client Settings         WeCom         Letter Paper | Folders and Tags Other Mailboxes                      |  |

b) 点击【添加其他邮箱账户】

Click [Add other email accounts]

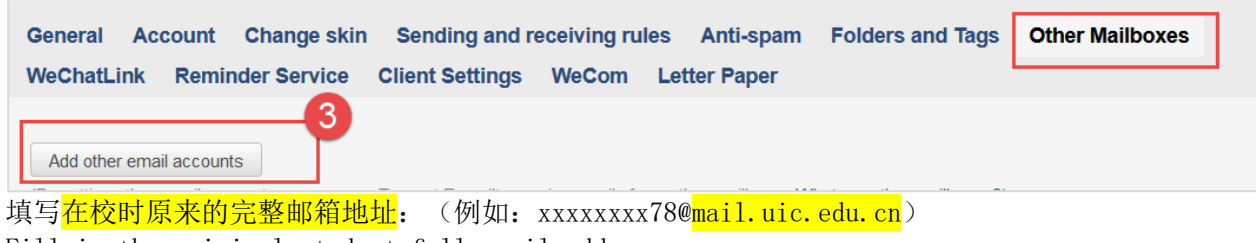

Fill in the original student full email address

| Add email accou | nt                     | ×      |
|-----------------|------------------------|--------|
| Add             | p91 78@mail.uic.edu.cn |        |
|                 | Next step              | cancel |

安全登录:取消绑定微信验证

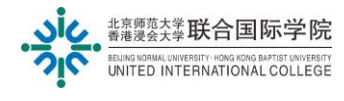

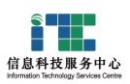

点击下一步,输入密码,点击【验证】: Click Next step, enter the password, and click [Verification]:

| p9123456                                                               | 78@mail.uic.edu.cn |  |
|------------------------------------------------------------------------|--------------------|--|
| password                                                               | ••••••             |  |
| Note: you need to use authorization code to add QQ Mail or 126mailbox. |                    |  |
|                                                                        |                    |  |

c) 验证成功后看到以下窗口,请选择: 收取全部邮件: After the verification is successful, you will see the following window, please select: Receive all email:

| <ul> <li>Receive mail for the last 7 days</li> <li>Receive all mail</li> <li>do not charge this mailbox for now</li> </ul> | 912 3@mail.uic.edu.cn                                 |
|----------------------------------------------------------------------------------------------------|-------------------------------------------------------|
| O do not charge this mailbox for now                                                                                       | Receive mail for the last 7 days     Receive all mail |
|                                                                                                    | O do not charge this mailbox for now                  |

d) 点击[View]查看, **完成。** Click [View] and finish.

> 在邮箱首页左边菜单,其他邮箱,可看到迁移过来的<mark>原在校邮箱里【收件箱】的邮件</mark>: In the left menu of the mailbox homepage, other mailboxes, you can see the migrated mail (for email in the inbox of original mailbox):

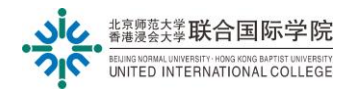

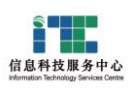

| た<br>、<br>勝 讯 企 业 邮<br>EXMAIL QQ.COM                       | ITSC Test D8 <d812 78@mail.uic.edu.cn="">▼<br/>Homepage   Set - Change skin   Link to WeChat<br/>Settings of the en</d812>                                                                                                    |
|------------------------------------------------------------|----------------------------------------------------------------------------------------------------|
| <ul><li>Compose</li><li>Receive</li><li>Contacts</li></ul> | <b>P9 V8@mail.uic.edu.cn</b> (Total 5 seal,among them Unread         write a letter  Receive Email(Last charge: 1 Min ago, did not receive a new email.))         Delete       Delete Permanently         Forward       Report         Mark All a |
| Inbox<br>Starred Email ★<br>Notice 📣<br>Draft<br>Sent      | □       Sender       Subject         Last Week (2seal)                                                                                                    |
| Spam  Other Mailboxes(5)  p9123(5)                         | □       ☆       Ca       客满意度调查         □       ☑       ☆       P         □       ☑       ☆       Car       J待你的         Select: All - None - Read - Unread       Image: Car       Image: Car       Image: Car                                    |

The End. Prepared by ITSC